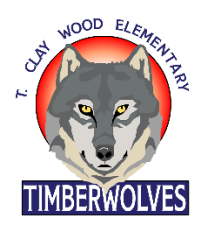

T. Clay Wood Elementary School

**PWCS Account Setup** 

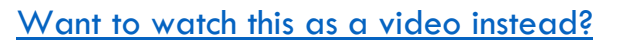

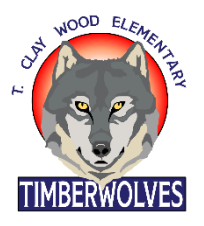

## Parents,

This document will walk you through the setup of your child's PWCS account. Their account provides access to Canvas, Office365, Zoom, Clever, and many more apps. In order to begin the setup of your child's account, you must have a ParentVue account already setup. If you have not yet setup a ParentVue account, please contact our school secretary, <u>Joanne Ferrone</u> (<u>ferronim@pwcs.edu</u>) for your Activation Code.

In order to begin your account setup, you'll need a few pieces of information.

- a) Your child's birthday
- b) Your child's PWCS ID Number (found in ParentVue)
- c) Your child's Office365 email address (found in ParentVue)

As you can see, some of this information can be found in ParentVue, which is why you'll need access to that before you can begin this process. Here's how to find your child's ID number and email address within ParentVue. <u>Want it in video format? We have you covered!</u>

| Through the web browser version of                     | Through the ParentVue app on a mobile               |
|--------------------------------------------------------|-----------------------------------------------------|
| ParentVue                                              | device                                              |
| 1. Login to ParentVue                                  | <ol> <li>Open the ParentVue app on your</li> </ol>  |
| 2. As soon as you sign-in, your child(ren)             | mobile device and sign-in.                          |
| will appear. Underneath their names,                   | 2. Tap on the child you'd like to select.           |
| you'll see a six-digit ID number. <u>This is</u>       | 3. Tap on <b>Student Info</b> .                     |
| their PWCS ID Number.                                  | 4. The field that says <b>Perm ID</b> contains a    |
| 3. In the top-left corner of the screen,               | six-digit number. <u>This is their PWCS ID</u>      |
| there is a drop-down menu that shows                   | <u>Number</u> .                                     |
| which of your children is currently                    | 5. The field that says <b>Email</b> contains an     |
| active. Make sure you select the child                 | email address. <u>This is their email address</u> . |
| for whom you'd like to know their email                |                                                     |
| address. Then click on student info.                   |                                                     |
| 4. On the Student Info screen, one of the              |                                                     |
| fields says <b>Email Address</b> . <u>This is your</u> |                                                     |
| <u>child's email address</u> .                         |                                                     |

Now that you have your child's birthday, email address, and student ID number, you're ready to get their account setup.

## Setting Your Child's Password

Step1: In a web browser, go to <u>https://toolbox.pwcs.edu</u>. [If you're using a mobile device, you may find this website doesn't display accurately. If you're having difficulty, switch to a PC/Mac/Chromebook and try accessing from a web browser].

Step 2: Click on "Forgot my password". Then, on the next screen, click "Forgot My Password – Student"

Step 3: Enter your child's username, which is their email address without the "@pwcs-edu.org"

Example: My child's email address is americaCAP45@pwcs-edu.org so his username is americaCAP45

Step 4: Enter your child's ID number where it says "Student Number". It should be six-digits.

Step 5: Enter your child's birthdate in the MM/DD/YYYY format, including slashes.

Example: My child's birthdate is January 1, 2011. I would type "01/01/2011"

Step 6: Enter a new password for your child, then re-enter it in the second box. Make sure to follow the password rules (these rules vary based on the age of your child; older children are required to have more complex passwords). It is important that you remember your child's password, but you can always reset it by following these steps again.

Now that your child's password is set, you can access all of the sites, apps, and software available through our PWCS accounts. This will also allow you to login to your child's Canvas account (as the student) or create a Parent Observer account on Canvas.

If, at any point, you have trouble, feel free to contact me, <u>Mr. Taylor</u> (taylorbi@pwcs.edu).